## HOW TO ADD AN APPROVER

This job aid to provide step-by-step instructions for Travel Approvers to manually add another approver (ad hoc approver).

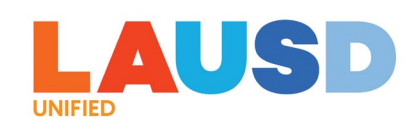

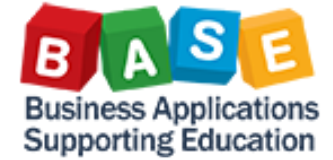

| All Tasks (74)                                                       | š=                    | Approve/Reject                                                                                                    |          |
|----------------------------------------------------------------------|-----------------------|----------------------------------------------------------------------------------------------------|----------|
| Search                                                               | Q (C)                 | $\searrow$                                                                                                    | ,        |
| Approve/Reject Travel<br>Request:34MC for C                          | <b>.</b>              | Approve/Reject Travel Request:34MC for Comparing 450000831         Workflow System         Status: Ready                                                                                        |          |
| Workflow System                                                      | Medium                | Created on Jul 24, 2023, 4:58 AM To manually add an approver ("ad<br>hoc" approver), click on the Review Attachments                                                                            | 1        |
| Approve/Reject Travel<br>Request:34L7 for Viria ?<br>Workflow System | Medium                | $ \begin{array}{c}                                     $                                                                                                    |          |
| Approve/Reject Travel<br>Request:34L6 for V<br>Workflow System       | <br>Medium            | Travel Details         This is to inform you that the following Travel Request has been submitted for your review and approval.         Trip Number       34MC         Employee Name       Jeta |          |
| Approve/Reject Travel<br>Request:34L4 for Vic<br>Workflow System     | Medium                | Employee NumberOCost CenterWest Valley Occup CtTrip NameP_test_02Trip PurposeP_test_02Trip Start Date07/24/2023Trip End Date07/24/2023Travel DestinationIn State                                |          |
| Approve Travel Request                                               | <ul> <li>✓</li> </ul> |                                                                                                    |          |
| ſ.                                                                   | ↓                     | Approve Reject                                                                                                    | <u> </u> |

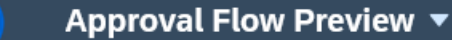

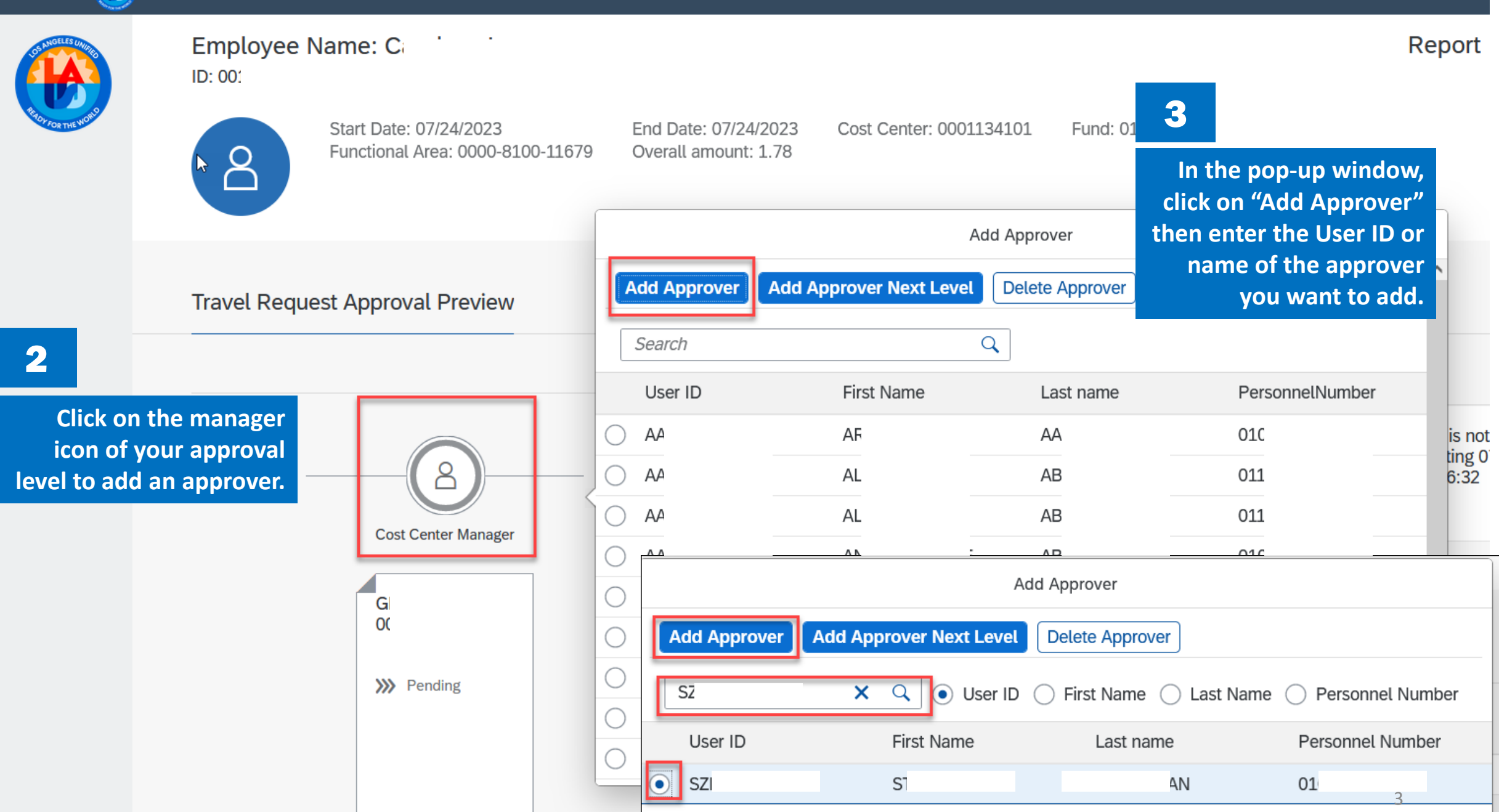

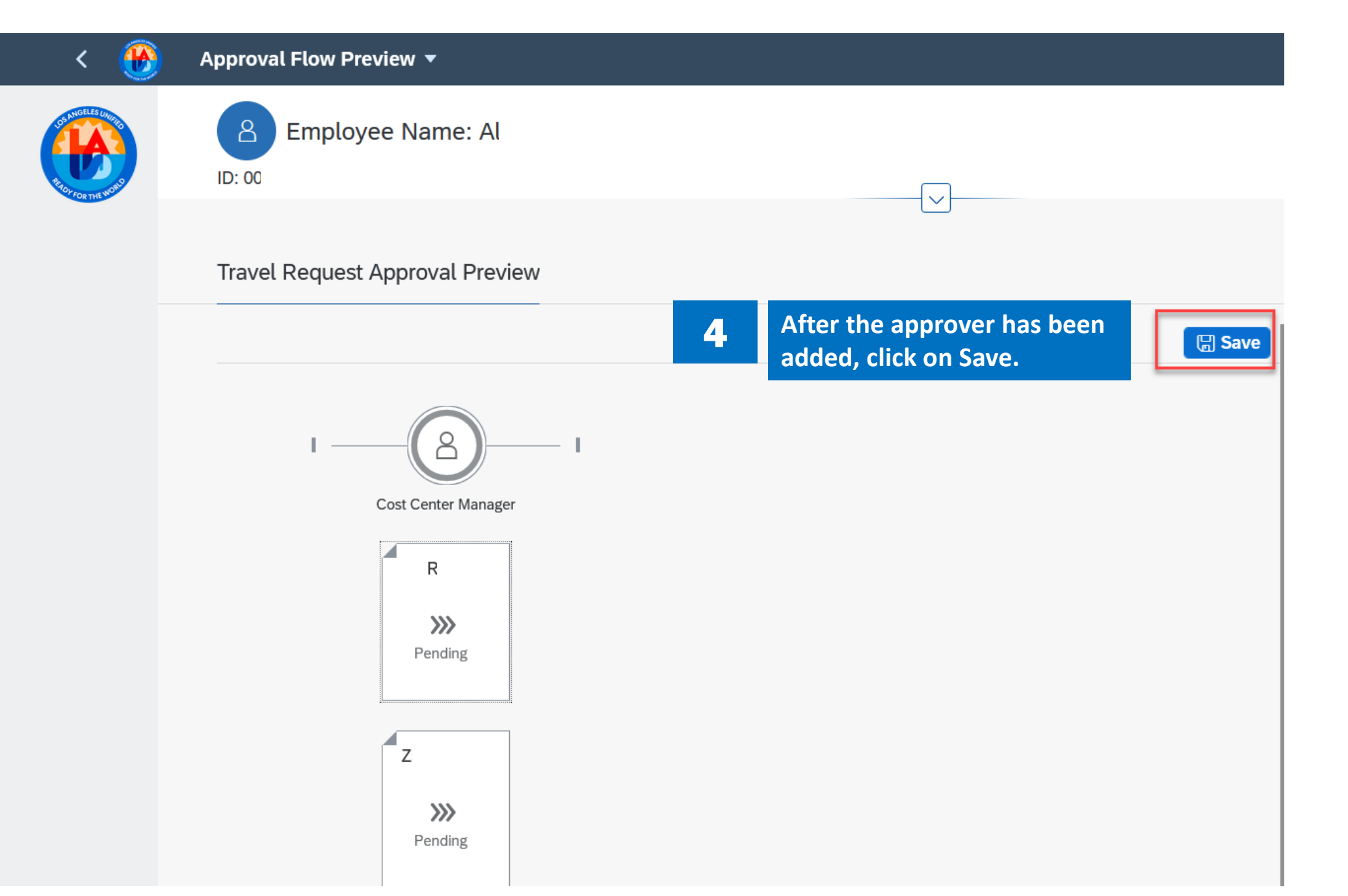